## نحوه ورود به سامانه ثبت نام بن کتاب

ابتدا در مرورگر خود آدرس bon.tibf.ir را بنویسید تا به صورت مستقیم به سایت ثبت نام بن کتاب هدایت شوید.

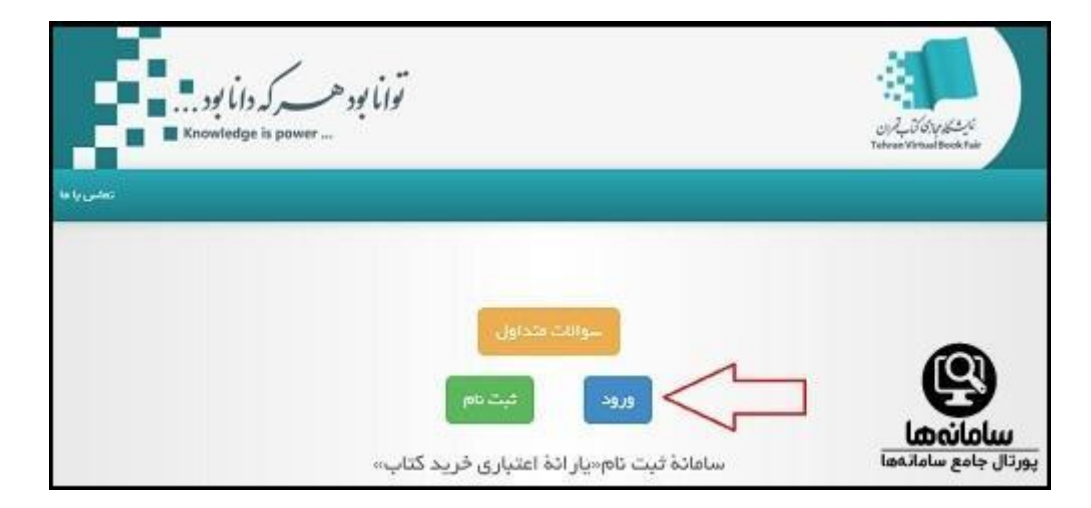

در صفحه اصلی سایت، روی گزینه ثبت نام کلیک نمایید.

. اکنون اطلاعات خواسته شده را تکمیل نمایید و پس از زدن تیک موارد خوسته شده، روی عضویت کلیک نمایید

| شماره تلقن همراه                         | -511-117765                                                                                                    |    |
|------------------------------------------|----------------------------------------------------------------------------------------------------|----|
|                                          | شغاره تلفن هفراه بابستی متعلق به کد علی وارد شده روشن و در دسترس باشد                                                 |    |
| البنتان                                  | ~ UA                                                                                                    | 24 |
| خير                                      | ~ UA                                                                                                    |    |
|                                          | ۞ شماره تلفن جمراه اعلام شده بر ای دریافت پیامک کد تایید همال است.<br>۞ اهلامات اولیه بعد از ثبت نام قابل تقییر دیست. |    |
|                                          | المرو بالد بيند<br>المرو بالد بيند<br>المرو                                                                           |    |
| لی<br>سامانه ها<br>پورتال جامع سامانه ها | سنورت                                                                                                    |    |

در این مرحله، مشخصات شما نشان داده می شود. به این نکته دقت کنید که فقط کسانی می توانند در سامانه ثبت نام کنند که مشخصات آنان توسط مراکز آموزشی مربوطه، به سامانه ارسال شده باشد تا پس از استعلام گیری در سایت، این اطلاعات تایید شوند

|                           | حساب کاربری               |
|---------------------------|---------------------------|
| rayaname@mail.co          | ايمړل m                   |
| ات علمی دانشگامها و حوز ه | نوع شرکت کننده هم         |
| +10-11770                 | کد منی کر                 |
| 1705/- 8/                 | تاريخ تواند ٨             |
| -917-1777                 | شماره تلفن همر له الأر    |
| دان                       | استان تو                  |
| ر ان                      | شهر تو                    |
|                           | تاييد شغاره تلفن<br>همراه |
|                           | مانەھا                    |

حال یک کد تایید به شماره ای که وارد کرده اید ارسال می شود که باید آن را در کادر مشخص خود در سایت وارد نمایید.

.در این مرحله باید به تکمیل اطلاعات خواسته شده در ادامه صفحه بپردازید و در نهایت روی ذخیره کلیک کنید

|   | 4 |       |                        | استاد   | مرديم علمي           |
|---|---|-------|------------------------|---------|----------------------|
| * | ~ |       |                        | ملوم    | کروء آموز شی         |
|   |   |       |                        |         | (هادت داستكمي        |
|   | × |       |                        | oli 200 | نوع بر کز آموزش بالی |
|   | ¥ |       |                        | مركز    | مرکز آموزش عالی      |
|   |   | ذفيره | $\langle \neg \rangle$ |         | بورتان جامع ساماتهما |

.در صفحه باز شده، مشخصات بن کتاب نشان داده می شود که باید روی تایید کلیک نمایید تا وارد مرحله بعد شویم

| CEP. | ال رما اسمر، الر | المريحة المريضية الأ           |                 |                                        |                   |                       |                                                                           | ىغدادنى مىلىكارىي-                          |                     |
|------|------------------|--------------------------------|-----------------|----------------------------------------|-------------------|-----------------------|---------------------------------------------------------------------------|---------------------------------------------|---------------------|
|      |                  | ساللہ خرید<br>پار انطاق (یار ا | در مد<br>پر اند | ай <i>р</i> <sub>2</sub> рд-<br>(.у.,) | در صد<br>پر دانتی | - ومريداندن<br>(رابر) | لوفيدت                                                                    | 20<br>41                                    |                     |
|      | Sale Sale        | P                              | å*              | ******                                 | 6-                | ******                | یار اند انتباری درید کتاب (بن<br>استید انتشای هرات عامی و<br>مدرسان دو(ه) | میں ایک ایک ایک ایک ایک ایک ایک ایک ایک ایک | سامان<br>برتال جامع |

.حال پیام "تخصیص با موفقیت انجام شد" نشان داده می شود و شما می توانید مشخصات بن دریافتی خود را مشاهده نمایید

| ×               | للميم يا مولقيت الجام شد. 🗙 |                               |                |                      |                 |                      |                                                                            |                                |  |
|-----------------|-----------------------------|-------------------------------|----------------|----------------------|-----------------|----------------------|----------------------------------------------------------------------------|--------------------------------|--|
|                 |                             |                               |                |                      |                 |                      |                                                                            | حقولهم                         |  |
| تخصيص<br>پالتم؟ | وفعيت                       | سقف قرید<br>پار انعای (ز. (.) | خرصد<br>پارانه | nil Je 194-<br>(Jul) | درصد<br>پرداختی | سهم پرداختی<br>(نال) | توطيدات                                                                    |                                |  |
| *               | unite<br>Alub               | P                             | <u>6</u> +     | 7,,                  | ů+              | F,+++,+++            | یار اند اعتباری فرید کتاب (بن<br>اسالید اعضای هیات علمی و<br>یودرسان خوزه) | سامانهما<br>پورتال جامع سامانه |  |

.اکنون یک پیامک نیز حاوی پیام زیر به شماره شما ارسال خواهد شد. زمانی بن شما صادر می شود که با این پیام مواجه شوید

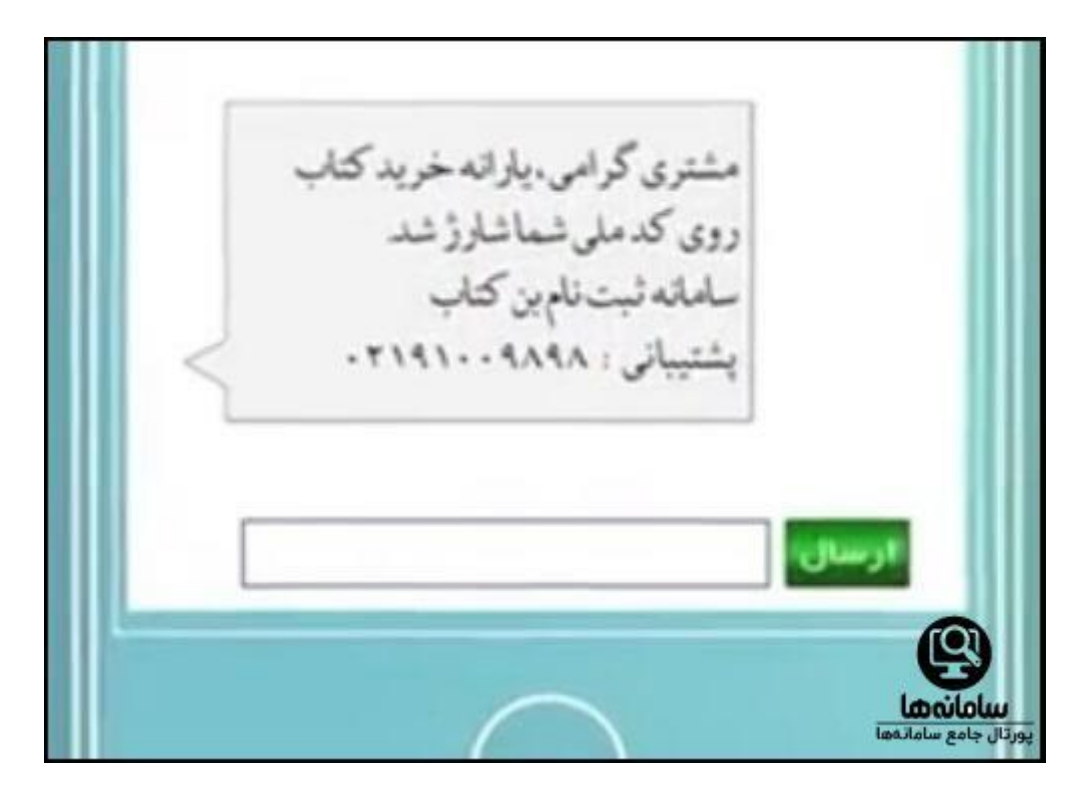